## Panduan Sistem Migrasi E-mel dan Webmail Outlook Web App (OWA)

| No | Skrin                                                                                                    | Penerangan /Langkah-langkah                                                                                                    |
|----|----------------------------------------------------------------------------------------------------|----------------------------------------------------------------------------------------------------|
| 1  |                                                                                                    |                                                                                                    |
|    | Sistem Migrasi E-mel JKDM<br>Sistem Migrasi E-mel JKDM                                                                                                    | 1. Pergi ke<br><u>https://migrasi.customs.gov.my</u> .<br>Masukkan kesemua medan maklumat<br>diperlukan.                                                                                                    |
|    | Cavangan Technologi Makhumit, ibo Pejabat (RDM Pitrajaya (P2013) PANDUAN PENCEUNA), TIPS-TES FEATING USername: (Current username of the existing email/webmail account) (New U/C Number: (00000-12:0000 21 Penerangan (New U/C No. Format) State (e.g. Ibu Pejabat = PUTRAJAYA) State (e.g. Ibu Pejabat = PUTRAJAYA) Password (Current password of the existing email/webmail account) **Tisi 2 perkataan dipoparkan | <ol> <li>Masukkan kod sekuriti anti-spambot<br/>Captcha ,tidak <i>Case sensitive</i> dan boleh<br/>sambung /tanpa <i>space</i>.</li> <li>Klik butang Next .</li> </ol>                                                                           |
|    | dengan huruf kecil atau huruf<br>besir (No case sensitive, Kolek<br>kiko burg refersh<br>perkataan dipaparkan tidak jelas.<br>Nost                                                                                                    | *Klik pada link button <u>PANDUAN</u><br><u>PENGGUNA</u> untuk rujukan panduan<br>pengguna e-mel untuk OWA /Outlook<br>/smartphone /backup dan sebagainya.                                                                                       |
| 2  | Statem Magnai E-mel XIXI * <ul> <li></li></ul>                                                                                                    | <ol> <li>Masukkan kata laluan baru mengikut<br/>format ditetapkan untuk sistem e-mel<br/>baru , dan <i>tick</i> akuan</li> <li>Klik butang Change Password untuk<br/>menamatkan.</li> </ol>                                                      |
| 3  | Intps://migrasi.customs.g ×     C Intps://migrasi.customs.gov.my/changepass/changepass.php  Password changed successfully! Username: test2 Full Display Name: test2 test2 State: PUTRAJAYA Email Address: test2@customs.gov.my You can now login to and start using the new JKDM Webmail (OWA) using your new password and existing username Go to new Webmail (OWA)                                                 | <ol> <li>Paparan ini menunjukkan proses<br/>pengaktifan akaun e-mel sistem baru dan<br/>penetapan katalaluan baru telah berjaya .</li> <li>Klik pada <i>link</i> perkataan <u>Webmail</u> untuk<br/>mula menggunakan webmail baru OWA</li> </ol> |

Panduan Sistem Migrasi E-mel dan Webmail Outlook Web App (OWA)

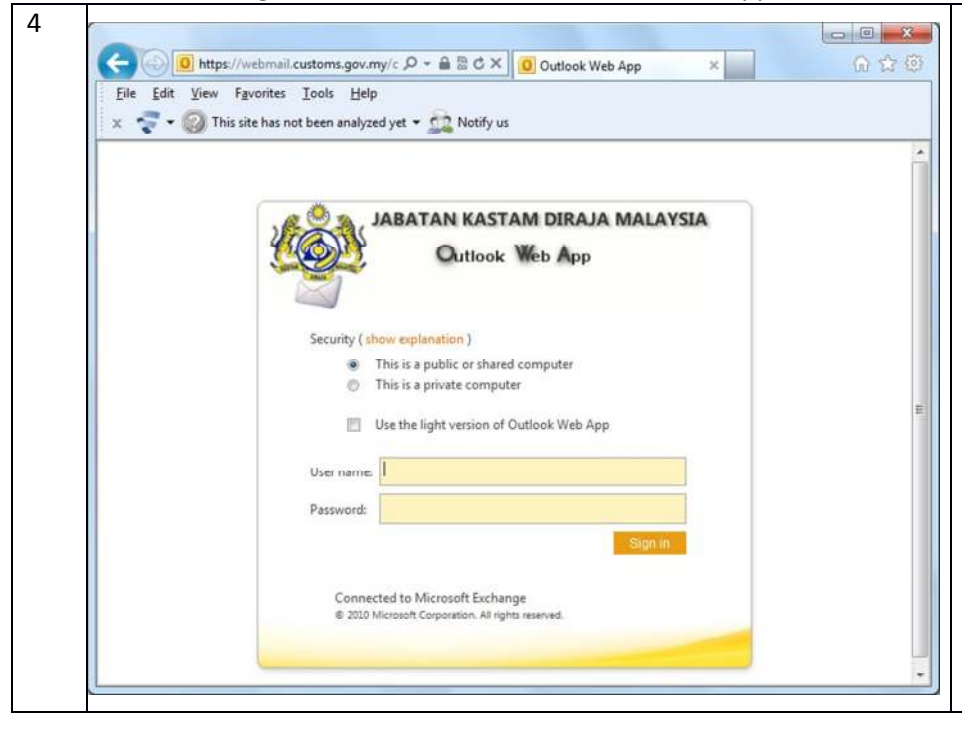

1. <u>https://webmail.customs.gov.my/owa</u>, login menggunakan *username* seperti sebelum ini dan katalaluan baru yang dimasukkan pada sistem migrasi sebelum ini. Klik butang "Sign In". \*Gunakan Internet Explorer.

2. Tick pada box "Use the light version..." jika menggunakan talian internet berkelajuan rendah atau pada telefon mudahalih